#### DSG-R&D Phoebus Meeting Minutes

# Date: November 10, 2023 Time: 2:00 PM – 2:30 PM

Attendees: Peter Bonneau, Pablo Campero, Brian Eng, and Tyler Lemon

## 1. <u>EIC-DIRC Phoebus alarm system startup procedure at Jlab – EPICS softIOC simulator</u> *Peter Bonneau, Tyler Lemon*

- 1. Discussed the testing of the Phoebus alarm system using softIOC laser interlock simulator
  - Verifies correct operation of alarm core programs using a host-based softIOC (Fig.1)
  - SoftIOC simulates the laser interlock signals from the cRIO
  - Tests the EPICS PVs programmed into the Phoebus alarm server
  - Verifies alarm generation when interlock PVs meet or exceed user-defined limits
  - Tests the Kafka Zookeeper and Kafka server message streaming programming
  - Load Phoebus user interface layout file: *EIC-DIRC-ALARM-SIMULATOR* (Fig. 2)
     System loads and starts alarm system user interface applications (Fig. 3)

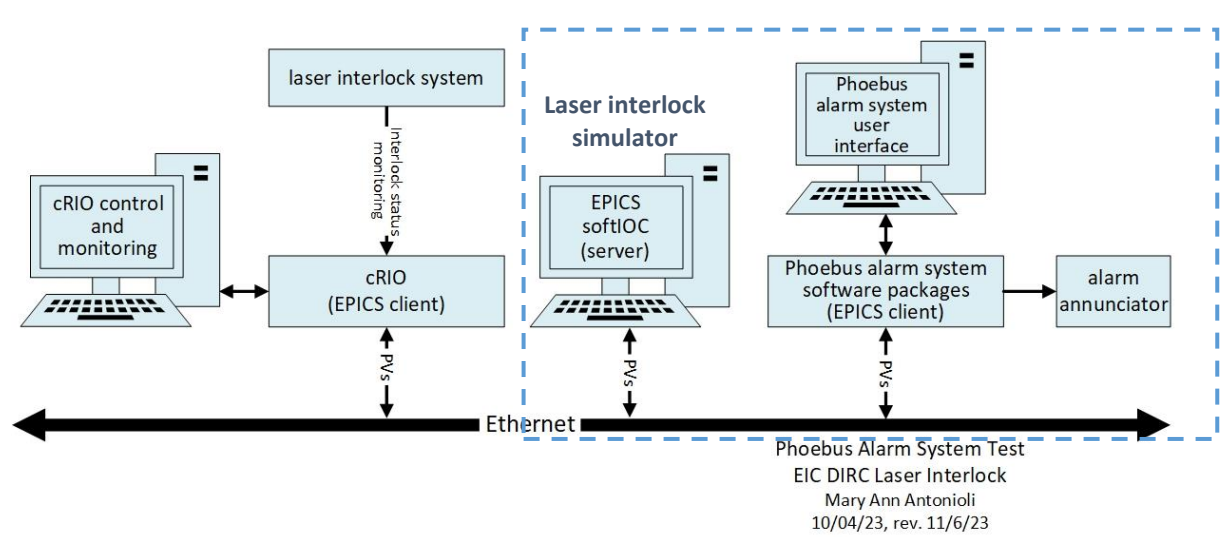

FIG. 1. Verification of Phoebus alarm system software using EPICS softIOC simulator

| Activities C or             | rg.phoebus.ui.app                                                                                | lication.Phoebu           | sApplica | ation                         |                                            |
|-----------------------------|--------------------------------------------------------------------------------------------------|---------------------------|----------|-------------------------------|--------------------------------------------|
| File Applications           | Window Help                                                                                      |                           |          |                               |                                            |
| EIC-DIRC-TEST Alarm         | <ul> <li>✓ Always Sho</li> <li>✓ Show Toolb</li> <li>✓ Show Statu</li> <li>Select Tab</li> </ul> | w Tabs<br>ar<br>s bar     | ,        |                               | Alarm System Test with EIC-DIRC Laser Into |
| (                           | Close All Ta<br>Save Layou<br>Load Layou                                                         | bs Ctrl+Shit<br>t As<br>t | ft+F4    | 00-EIC-DIRC-                  | 2023-11-07 09:32:14 CRio H                 |
| EIC-DIRC Laser<br>Immediate | Tull-screen Status                                                                               | Latch                     | ed Sta   | 02-Full-NPS-A<br>EIC-DIRC-TES | Alarm-Test-10-06-2023                      |

FIG. 2. Load the Phoebus layout: EIC-DIRC-ALARM-SIMULATOR

| File Applications Window He                                                                                                    | elp                                                                                                    |                                                                                                    |                                                                                    |             |                                                                                                    |                                                               |                                       |                                        |                                                  |                                                            |                                                          |                                                        |                                       |                                                     |
|----------------------------------------------------------------------------------------------------|----------------------------------------------------------------------------------------------------|----------------------------------------------------------------------------------------------------|------------------------------------------------------------------------------------|-------------|----------------------------------------------------------------------------------------------------|---------------------------------------------------------------|---------------------------------------|----------------------------------------|--------------------------------------------------|------------------------------------------------------------|----------------------------------------------------------|--------------------------------------------------------|---------------------------------------|-----------------------------------------------------|
| 🐮 🥔 🕶 🗟 🕶 📽                                                                                                    |                                                                                                    |                                                                                                    |                                                                                    |             |                                                                                                    |                                                               |                                       |                                        |                                                  |                                                            |                                                          |                                                        |                                       |                                                     |
| IC DIRC TEST Alarm Area Panel                                                                                                    |                                                                                                    | Alarm System 1                                                                                                    | fest with EIC DIF                                                                  | RC Laser In | terlack ×                                                                                                    |                                                               |                                       |                                        |                                                  |                                                            |                                                          |                                                        |                                       |                                                     |
|                                                                                                    |                                                                                                    |                                                                                                    |                                                                                    |             |                                                                                                    |                                                               |                                       |                                        |                                                  |                                                            |                                                          |                                                        | 100 %                                 |                                                     |
|                                                                                                    |                                                                                                    | 2023-11-                                                                                                    | 07 03:25:56                                                                        | eRio        | Heartbeat                                                                                                    | Ph                                                            | oebus Ala                             | rm Syster                              | m Test with                                      | EIC-DIRC Las                                               | er Interlock S                                           | Status                                                 |                                       |                                                     |
|                                                                                                    |                                                                                                    | PV nan                                                                                                    | ne Va                                                                              | alue [V]    | HIHI HIHI<br>set read                                                                                                    | HIGH HP<br>set re                                             | H LOW                                 | LOW<br>read                            | LOLO LOLO<br>set read                            | Alarm<br>status                                            | Alarm<br>severity                                        | Scan rate                                              | range M<br>(V)                        | in T Max T<br>[V] [V]                               |
| the part is seen in the start.                                                                                                    | Die Die Characteria                                                                                                    | eic dire intik im                                                                                                    | mediate_stat                                                                       | 4.08        | 2.00 2.00                                                                                                    | 1.99 1.                                                       | -0.01                                 | -0.01                                  | -0.02 -0.02                                      | HIHI                                                       | MAJOR                                                    | 1 second *                                             | 3                                     | 3 6.00                                              |
| Immediate Status                                                                                                    | Latched Status                                                                                                    | eic_dirc_int                                                                                                    | fk_letch_stat                                                                      | 0.66        | 2.00 2.00                                                                                                    | 1.99 1.                                                       | -0.01                                 | -0.01                                  | -0.02 -0.02                                      | NO_ALARM                                                   | NO_ALARM                                                 | 1 second ·*                                            | 3                                     | 0 3.00                                              |
|                                                                                                    |                                                                                                    |                                                                                                    |                                                                                    |             |                                                                                                    |                                                               |                                       |                                        |                                                  |                                                            |                                                          |                                                        |                                       |                                                     |
|                                                                                                    |                                                                                                    |                                                                                                    |                                                                                    |             |                                                                                                    |                                                               |                                       |                                        |                                                  |                                                            |                                                          |                                                        |                                       |                                                     |
| EIC DIRC TEST Alarm Tree                                                                                                    |                                                                                                    | <(                                                                                                    |                                                                                    |             |                                                                                                    |                                                               |                                       |                                        |                                                  |                                                            |                                                          |                                                        |                                       |                                                     |
| EIC-DIRC TEST Alarm Tree                                                                                                    | 1.12                                                                                                    | EIC-DIRC-TEST                                                                                                    | Alarm Table ×                                                                      |             |                                                                                                    |                                                               |                                       |                                        |                                                  |                                                            |                                                          |                                                        | ```                                   |                                                     |
| EIC DIRC TEST Alarm Tree                                                                                                    | l te                                                                                                    | EIC-DIRC-TEST                                                                                                    | Alarm Table X                                                                      | est •       |                                                                                                    |                                                               |                                       |                                        |                                                  |                                                            |                                                          |                                                        |                                       |                                                     |
| IC DIRC TEST Alarm Tree<br>BC-DIRC-TEST -                                                                                                    | I te<br>diate Status<br>stat - MAJOR_ACK/HIH_ALARM (MA<br>ed Status                                                                       | EIC-DIRC-TEST                                                                                                    | Alarm Table ×                                                                      | ST *        | De                                                                                                    | scription                                                     | Alar                                  | m Severity                             | Alarm Sta                                        | ars Al                                                     | arm Time                                                 | alarm Value                                            | PV Severit                            | y PV Status                                         |
| IC DIRC TEST Alarm Tree<br>IC-DIRC-TEST *<br>IC DIRC Laser Interlock Imme<br>PV: eic_drc_intlk_immediate,<br>DIC DIRC Laser Interlock Latch:<br>PV: eic_drc_intlk_latch_stat-                                                                                                    | I te<br>diate Status<br>stat - MAJOR_ACK/HHL_ALARN (MA<br>ed Status<br>MAJOR/HHL_ALARN (OK/NO_ALARS                                       | ci<br>EIC-DIRC-TEST<br>Active Alarms: 1                                                                                                    | Alarm Table ×<br>EIC-DIRC-TE<br>PV<br>Latch_stat                                   | ST * ]<br>  | De<br>tched Laser I                                                                                                    | scription<br>vierlock Status                                  | Alar<br>Majol                         | m Severity                             | Alarm Sta<br>HIHL_ALARM                          | 2023-11-0                                                  | arm Time<br>7 09:25:12:561                               | Alarm Value<br>2.94003204                              | PV Severit<br>OK                      | y PV Status<br>NO_ALARM                             |
| IC DIRC TEST Alarm Tree<br>BC-DIRC-TEST •<br>EC-DIRC Laser Interlock Imme<br>E PU eig drc_intl_immediate<br>B CC DIRC Laser Interlock Later<br>B CC DIRC Laser Interlock Later<br>B CC DIRC Laser Interlock Later<br>B CC DIRC Laser Interlock Later                                                                                                    | I It<br>diate Status<br>stat - Major, ACK/HHL, ALARN (MA<br>di Status<br>MAJOR/HHL, ALARN (OK/NO, ALARA<br>MAJOR/HHL, ALARN (OK/NO, ALARA | EC-DIRC-TEST<br>Active Alarms: 1                                                                                                    | Alarm Table ×<br>EIC-DIRC-TE<br>PV<br>Latch_stat                                   | 15T *       | De<br>tched Laser I                                                                                                    | scription<br>Merlock Status                                   | Alar<br>HAjOI                         | m Severity                             | Alarm Sta<br>HDI_ALARM                           | 2023-11-0                                                  | arm Time<br>7 09:25:12:561                               | Alarm Value<br>2.94003204                              | PV Severit<br>OK                      | y PV Status<br>NO_ALARM                             |
| IC DIRC TEST Alarm Tree<br>BIC-DIRC-TEST +<br>EDC DIRC Laser interlock immer<br>EDC DIRC Laser interlock lammediate<br>DIC DIRC Laser interlock labor<br>DIC DIRC Laser interlock labor<br>Priveic_drc_intlk_labor_star-                                                                                                    | I E<br>diate Status<br>Litar - MAJOR_ACK/HIHL,ALARM (MA<br>ed Status<br>MAJOR/HIHL,ALARM (DK/NO_ALARM                                     | CI<br>EIC-DIRC-TEST<br>Active Alarms: 1                                                                                                    | Alarm Table ×<br>EIC-DIRC-TE<br>PV<br>Latch_stat                                   | st •        | De<br>tched Laser i                                                                                                    | scription<br>vterlock Status                                  | Alar<br>MAgOI                         | m Severity<br>I                        | Alarm Sta                                        | 2023-11-0                                                  | arm Time<br>7 09:25:12:561                               | Alarm Value<br>2.94003204                              | PV Severit<br>OX                      | y PV Status<br>NO_ALARM                             |
| IC DRC TEST Alarm Tree<br>BC-DRC TEST +                                                                                                    | I E<br>сіле Status<br>"тат - Мурад "АСКУНІН, АКАЯМ ОМА<br>ез Status<br>- Мурадніні, АКАЯМ (ОКУКО, АКАЯМ)                                  | ECORCTEST.<br>Active Alarms: 1                                                                                                    | Alarm Table ×<br>EIC-DIRC-TE<br>PV<br>Jatch_stat                                   | ST *        | De<br>tched Laser I                                                                                                    | scription<br>Herlock Status                                   | Alar<br>HAJOI                         | m Severity                             | Alarm Sta<br>HHL_ALADA                           | NIS AJ<br>2023-11-0                                        | arm Time<br>7 09:25:12:561                               | Alarm Value<br>2.94003204                              | PV Severit<br>OK                      | y PV Status<br>NO_ALARM                             |
| C DIRC TEST Alarm Tree<br>SC DIRC TEST =  <br>BC DIRC Laser Interlock Imme<br>B PY etc. (afc. joht, johnaddar<br>PY etc. (afc. joht, johnaddar)<br>DC DIRC Laser Interlock Laser<br>DV etc. (afc. joht, joht, joht, joht)                                                                                                    | I E<br>diate Status<br>star - MAJOR_ACKHINI (ALARM OMA<br>el Status<br>MAJORHHI, ALARM I OKNIO (ALARM<br>MAJORHHI, ALARM I OKNIO (ALARM   | ct<br>EC-DIRC-TEST -<br>Active Alarms: 1                                                                                                    | Alarm Table ×<br>FIC-DIRC-TE<br>PV<br>tatch_stat                                   | 5T •<br>A   | De<br>tched Laser I                                                                                                    | scription<br>Herlock Status                                   | Alar<br>Hajoi                         | m Severity<br>t                        | Alarm Sta<br>HHL_ALADM                           | NIS Al<br>2023-11-0'                                       | arm Time<br>7 09:25:12:561                               | alarm Value<br>2.94003204                              | PV Severit<br>OK                      | y PV Status<br>NO_ALARM                             |
| IC DRC TEST Alarm Tree<br>IC DRC-TEST -  <br>IF DC DRC Laser interlock immediate<br>IF DC DRC Laser interlock Laters<br>IF D DRC Laser interlock Laters<br>IF D RC DRC Laser interlock Laters<br>IF D RC DRC Laser interlock Laters                                                                                                    | цаю Status<br>"зат. Марод, АСКНИН, АКАЯН ОНА<br>ed Status<br>мародинин, АКАЯН ТОКУКО, АКАЯ                                                | CL<br>EC-DIRC-TEST /<br>Active Alarms: 1                                                                                                    | Alarm Table X                                                                      | ST *        | De<br>tched Laser i                                                                                                    | scription<br>Vierlock Status                                  | Alar                                  | m Severity<br>t                        | Alarm Sta<br>HHI_ALARM                           | 2023-11-0                                                  | arm Time<br>7 09:25:12:561                               | Alarm Value<br>2.94003204                              | PV Severil<br>OX                      | y PV Status<br>NO_ALARM                             |
| IC DRC TEST Alarm Tree<br>ICCDRC-TEST *  <br>ICCDRC-TEST *           | Т с                                                                                                    | ELCORC-TEST<br>Active Alarms: 1<br>Conc_dire_inth                                                                                                    | Alarm Table X                                                                      | ST *        | De<br>tched Laser I                                                                                                    | scription<br>Vierlock Status                                  | Alar<br>Maçca                         | m Severity                             | Alarm Sta<br>HBH_ALARM                           | NIS AJ<br>2023-11-0                                        | arm Time<br>7 09:25:12:561                               | al<br>Alarm Value<br>2.94003204                        | PV Severit<br>OK                      | y PV Status<br>NO_ALARM                             |
| C DRC TEST Alarm Tree<br>ICCRR/CTRST +  <br>IGC DRC TEST +  <br>IGC DRC LESS r interlack limner<br>IGC DRC LESS r interlack limner<br>IGC DRC LESS r interlack<br>ICC DRC LESS r interlack<br>ICC DRC LESS r interlack<br>ICC DRC LESS r interlack<br>ICC DRC LESS r interlack<br>ICC DRC LESS r interlack                                                                                                    | 1.   №<br>віле Statis<br>_ха Морд ДСКРНЦКАЛИ (МА<br>затока<br>надожнин да Али (ОСМО ДА Али<br>надожнин да Али (ОСМО ДА Али                | ECORC-TEST<br>Active Alarms: 1                                                                                                    | Alarm Table ×<br>EC-DIRC-TE<br>PV<br>stat                                          | 57 ×        | De<br>tched Laser la<br>De                                                                                                    | scription<br>Merfock Status<br>scription                      | Alar<br>HajOl                         | m Severity<br>t                        | Alarm Sta<br>HHL_ALADA                           | NIS AJ<br>2023-11-0                                        | arm Time<br>7 09:25:12:561<br>arm Time                   | al<br>Alarm Value<br>2.94003204                        | PV Severi                             | y PV Status<br>NO_ALARM<br>y PV Status              |
| IC DRC TEST Alarm Tree<br>ICCDRC-TRST +                                                                                                    | С С С С С С С С С С С С С С С С С С С                                                                                                    | CL<br>EC-DIRC-TEST<br>Active Alarms: 1<br>active Alarms: 1<br>active dirc_intil<br>Acknowledged A<br>acknowledged A                                                                                                    | Alarm Table ×<br>EECDIRCTE<br>PV<br>(latch_stat                                    | ST +        | De<br>tched Laser la<br>tched Laser la<br>tch | scription<br>werksck Status<br>scription<br>accription        | Alar<br>Majol<br>Alar<br>Major        | m Severity<br>t<br>m Severity<br>8_ACK | Alarm Ste<br>HeH_ALARM<br>Alarm Ste<br>HH_ALARM  | 2023-11-0<br>2023-11-0<br>2023-11-0<br>2023-11-0           | arm Time<br>7 09-25:12:561<br>arm Time<br>7 09:24:47:561 | Alarm Value<br>2.94003204<br>Alarm Value<br>2.29780160 | PV Severi<br>OK<br>PV Severi<br>Mijor | y PV Status<br>ND_ALARM<br>y PV Status<br>HDH_ALARM |
| IC ORC TEST Alarm Tree<br>ICCORFCIEST *  <br>B CORE CIEST *  <br>B CORE CIEST interferences Interferences<br>B CORE CIEST interferences Interferences<br>D CORE CIEST *  <br>CORE CIEST *  <br>CORE CIEST * | I LE                                                                                                    | CL<br>EC-DIRC-TEST -<br>Active Alarms: 1<br>Cutive Alarms: 1<br>Cutive Alarms: 1<br>Acknowledged A<br>Cutive Alarms: 1<br>Cutive Alarms: 1<br>Cutive Alarm | Alarm Table X<br>PK-DIRCTE<br>PV<br>Laton_stat<br>Varms: 1<br>PV<br>_immediate_sta | EST *       | De<br>tched Laser I<br>De<br>stantaneous i                                                                                                    | scription<br>teriock Status<br>scription<br>aser Interlock St | Alar<br>Majol<br>Alar                 | m Severity<br>1<br>m Severity<br>8_ACK | Alarm Sta<br>HHI_ALARM<br>Alarm Sta<br>HH_ALARM  | NIS Al<br>2023-11-0<br>2023-11-0<br>102<br>2023-11-0       | arm Time<br>7 09:25:12:561<br>arm Time<br>7 09:24:47:561 | Alarm Value<br>2.94003204<br>Alarm Value<br>2.29700160 | PV Severi<br>OK<br>PV Severi<br>Major | y PV Status<br>NO_ALARM<br>y PV Status<br>HHE_ALARM |
| LC ORC TEST Altern Tree<br>EC ORC TEST -  <br>EC ORC TEST -  <br>C C ORC SERVICES (INFORMATION<br>C C ORC SERVICES (INFORMATION)<br>C C ORC LINE (INFORMATION)<br>C C ORC LINE (INFORMATION)<br>C C ORC LINE (INFORMATION)<br>C C ORC LINE (INFORMATION)<br>C C C C C C C C C C C C C C C C C C C                                                                                                     | I е<br>или - Марод-Ассенц и Алин ом<br>ва Заваа<br>Мародненц и Алин Госил, Аслан                                                          | C<br>DC-DIRC-TEST<br>Active Alarms: 1<br>Active Alarms: 1<br>Active Alarms | Alarm Table X<br>ECCOIRCTE<br>PV<br>(later) stat<br>Narms: 1<br>PV<br>PV<br>PV     | EST -       | De<br>tched Laser I<br>De<br>stantaneous i                                                                                                    | scription<br>heriock Status<br>scription<br>aser literiock S  | Alar<br>Magori<br>Alar<br>atus MAjori | m Severity<br>t<br>m Severity<br>2_ACK | Alarm Sta<br>H90_ALARM<br>Alarm Sta<br>HHL_ALARM | ves Al<br>2023-11-0<br>2023-11-0<br>2023-11-0<br>2023-11-0 | arm Time<br>7 09:25:12.561<br>arm Time<br>7 09:24:47.561 | Alarm Value<br>2.94001204<br>Alarm Value<br>2.29760160 | PV Severi<br>OK                       | y PV Status<br>ND_ALARM<br>y PV Status<br>HEH_ALARM |

FIG. 3. Loaded Phoebus Alarm System User Interface applications

## 2. EIC-DIRC Phoebus alarm system startup procedure at Jlab – NI cRio Test

Peter Bonneau, Tyler Lemon

- 2. Discussed testing the NI cRio client communication with EPICS softIOC server (Fig. 4)
  - The cRio EPICS client must sucessfully connect with the EPICS softIOC server before running any Phoebus alarm system software packages or Phoebus alarm user interfaces
  - Confirm all Phoebus alarm system software packages (Zookeeper, Server, Phoebus alarm server, and alarm system user interfaces) have been terminated
  - By default, Phoebus will automatically load the last user interface layout file
  - Load Phoebus user interface layout file:*EIC-DIRC-cRIO-TEST* (Fig. 5)
  - Start the cRIO readout of the laser interlock signals
  - Start the EPICS softIOC (PV's sourced by cRIO, not simulator)
  - Verify the laser interlock PV's are being sourced by cRIO via EPICS softIOC server user interface (Fig. 6)

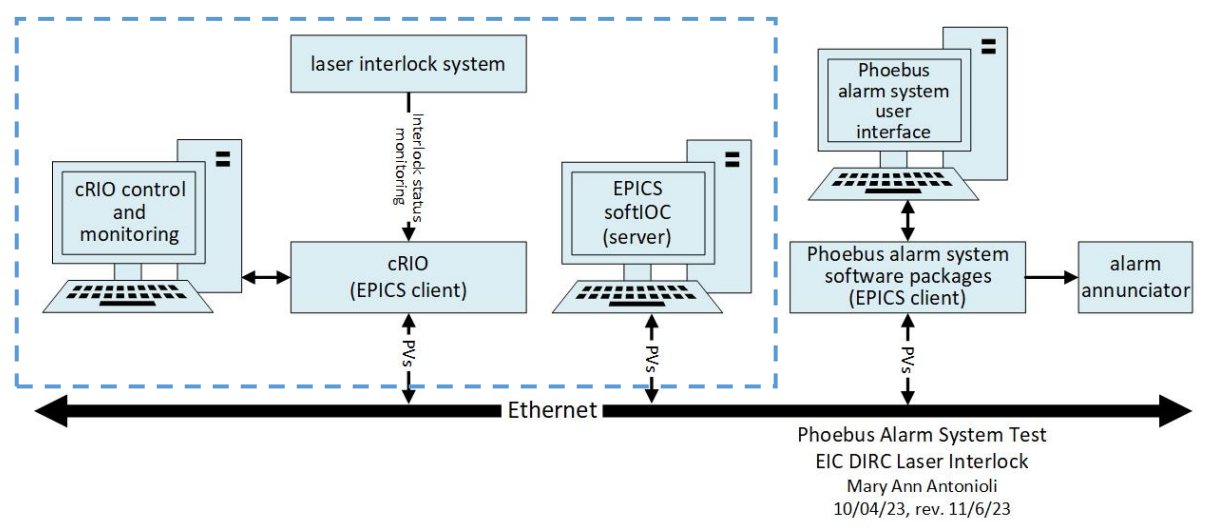

FIG. 4. Verification of NI CRIO EPICS client connection with EPICS softIOC server

| Activities 🗅 o    | rg.phoebus.ui.application.PhoebusApplic                                                                                                    | ation                                                                                |
|-------------------|----------------------------------------------------------------------------------------------------|--------------------------------------------------------------------------------------|
| File Applications | Window Help                                                                                                    |                                                                                      |
| * 🖻 🔻             | <ul> <li>✓ Always Show Tabs</li> <li>✓ Show Toolbar</li> <li>✓ Show Status bar</li> <li>✓ Select Tab</li> <li>✓ Close All Tabs</li> <li>Ctrl+Shift+F4</li> </ul> | Alarm System Test with EIC-DIRC Laser Interlock × 2023-11-07 09:35:54 CRio Heartbeat |
|                   | B Jave Layout As                                                                                                    | HIHI HIHI HIGH                                                                       |
| (                 | E Load Layout                                                                                                    | 00-EIC-DIRC-ALARM-SIMULATOR ad set                                                   |
|                   | 📑 Delete Layouts                                                                                                    | 01-EIC-DIRC-TEST-V1 )0 1.99                                                          |
|                   | 💱 Full-screen                                                                                                    | 02-Full-NPS-Alarm-Test-10-06-2023                                                    |
|                   |                                                                                                    | EIC-DIRC-cRIO-TEST                                                                   |
|                   |                                                                                                    | EIC-DIRC-TEST-V1                                                                     |

FIG. 5. Load the Phoebus Layout: EIC-DIRC-cRIO-TEST

| m System Test with EIC C | OIRC Laser | Interloci   | c ×          |             |       |            |        |             |              |                 |                   |          |    |              |              |              |    |
|--------------------------|------------|-------------|--------------|-------------|-------|------------|--------|-------------|--------------|-----------------|-------------------|----------|----|--------------|--------------|--------------|----|
|                          |            |             |              |             |       |            |        |             |              |                 |                   |          |    | 100          | . 95 -       | da   =       | 14 |
| 2023-11-07 09:25:56      | CRie       | Heartb      | eat          |             | Phoeb | us Alar    | m Syst | em Tes      | t with E     | IC-DIRC Lase    | r Interlock S     | tatus    |    |              |              |              |    |
| PV name                  | Value [V]  | HIHI<br>set | HIHI<br>read | HIGH<br>set | HIGH  | LOW<br>set | LOW    | LOLO<br>set | LOLO<br>read | Alarm<br>status | Alarm<br>severity | Scan ra  | te | range<br>[V] | Min T<br>[V] | Max T<br>[V] |    |
| irc intlk immediate stat | 4.08       | 2.00        | 2.00         | 1.99        | 1.99  | -0.01      | -0.01  | -0.02       | -0.02        | HIHI            | MAJOR             | 1 second |    | 3            | 3            | 6.00         |    |
| ic_dirc_intlk_latch_stat | 0.66       | 2.00        | 2.00         | 1.99        | 1.99  | -0.01      | -0.01  | -0.02       | -0.02        | NO_ALARM        | ND_ALARM          | 1 second | *  | 3            | Ű            | 3.00         |    |

#### **3.** <u>EIC-DIRC Phoebus alarm system startup procedure at Jlab – cRIO & EPICS softIOC server</u> *Peter Bonneau, Tyler Lemon*

- 3. Discussed testing the alarm system using cRIO sourced laser interlock signals & softIOC
  - Verifies correct operation of alarm core programs with cRIO laser interlock signals using the EPICS softIOC server (Fig.7)

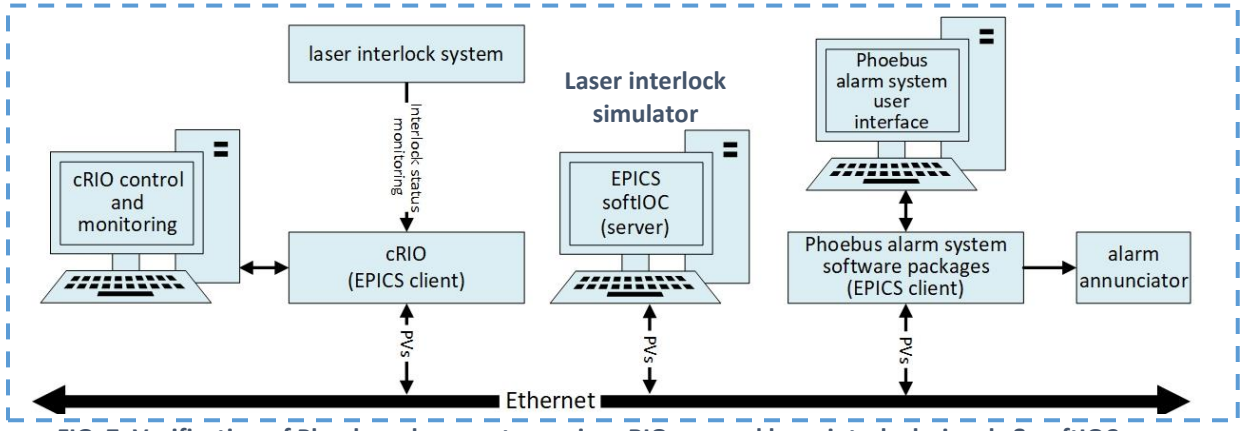

FIG. 7. Verification of Phoebus alarm system using cRIO sourced laser interlock signals & softIOC server

- Start cRIO acquisition and EPICS softIOC server (PV's sourced by cRIO, *not simulator*). Alarm system will fail if the PVs are not available at startup.
- Startup (in sequence) the Phoebus alarm system software packages (Kafka Zookeeper, Kafka Server, and Phoebus alarm server.
- Load Phoebus user interface layout file:*EIC-DIRC-TEST-V1*
- Verify alarm generation when interlock PVs meet or exceed user-defined limits (Fig.8)

| Restanding winds       Notes winds         Restanding winds       Restanding winds         Restanding winds       Restanding winds         Restanding winds                                                                                                    |                                         |                                                   |                                                                                                    | CS-Studio                                                                    |                          |                           |                                                    |                                   | ×                             |
|----------------------------------------------------------------------------------------------------|-----------------------------------------|---------------------------------------------------|----------------------------------------------------------------------------------------------------|------------------------------------------------------------------------------|--------------------------|---------------------------|----------------------------------------------------|-----------------------------------|-------------------------------|
| Image: Control of the state of the state of the stat                                                                                                    | File Applications Window Help           |                                                   |                                                                                                    |                                                                              |                          |                           |                                                    |                                   |                               |
| Percentary       Alarm         Percentary       Percentary         Percentary       Percentary         Percentary       Percen                                                                                                    |                                         |                                                   |                                                                                                    |                                                                              |                          |                           |                                                    |                                   |                               |
| Alarm<br>Prane view view view view view view view vie                                                                                                    | En OIRC-TEST Alarm Area Panel           | Alay System Test with EIC-<br>2023-10-06 12:01:21 | DIRC Laser Interlock                                                                                                    | C-DIR(                                                                       | Debus Alarm S            | stem Test with E          | DC User Ir                                         | terface 1<br>k Status             | 00% * * * *                   |
| Concernance and a state and a state and                                                                                                    | Alarm                                   | PV name                                           | HIHI<br>Value [V] set                                                                                                    | HIHI HIGH H<br>read set H                                                    | GH LOW LON<br>ad set rea | V LOLO LOLO<br>d set read | Alarm Alarm<br>status severity<br>NO ALARM NO ALAR | Scan rate [V] [<br>M 1 second ~ 2 | n T Max T<br>V] [V]<br>0 2.00 |
| Concrete test search the concrete test search the concrete test search the concrete test search the concrete test search test search test                                                                                                    | Summary **                              | eic_dirc_intlk_latch_stat                         | 1.78 2.00                                                                                                    | 2.00 1.99                                                                    | 99 -0.01 -0.0            | 01 -0.02 -0.02            | NO_ALARM NO_ALAR                                   | M 1second * 2                     | 0 2.00                        |
| Concernent and a serverity and an Status Alarm Status Alarm Status Ala                                                                                                    | EC.D. HEST ANIMITY                      |                                                   |                                                                                                    |                                                                              |                          |                           |                                                    |                                   | ·                             |
| Prese, enc. yeta, yeta,                                                                                                    | C-DIRC-TEST *                           | EIG NRC-TEST Alarm Table >                        |                                                                                                    |                                                                              |                          |                           |                                                    |                                   |                               |
| Conclusive veteriors clarative status     Provincy of clarative status     Provincy of clarative status     Control and status     Control and status     Contrelecting attent     Control and status     Control and status                                                                                                    | PV: eic_dirc_intlk_immediate_stat       | Active Addition 1 Perceptine                      |                                                                                                    |                                                                              | Alarm Sau                | ositu Alarm Stat          | Alarm Time                                         | Alarm Value BV Severity           | DV Status                     |
| Alarm<br>Hierarchical<br>Tree<br>V Trate<br>V Tate<br>V Tat | EIC-DIRC Laser Interlock Latched Status | eic_dirc_intlk_latch_stat                         | 00:02:16                                                                                                    | ĸ                                                                            | MINCR                    | HIGH_ALARM                | 2023-10-06 11:59:02.267                            | 7 1.99621576 OK                   | NO_ALARM                      |
| Tree  V Take V Take V T                                                                                                    | Alarm                                   |                                                   | Latched Inte     Reset Latch     Peset Latch     EIC-DIRC Ala     Alarm Histor     Copy PV to C     Copy PV to C     Copy PV to C | rrlock Status<br>rm System User Inte<br>y<br>Dipboard<br>Dipboard with Value | ace Ur                   | nackno                    | wledged                                            | Alarms                            |                               |
| Tree  V Tree V Tree V T                                                                                                    | Hierarchical                            | Ack                                               | -                                                                                                    |                                                                              |                          |                           |                                                    |                                   |                               |
|                                                                                                    | Tree                                    | PV                                                | PV Table<br>PV Tree<br>Probe<br>Probe Displa<br>Configure Ite<br>Print<br>Save Snapsh                                             | iy<br>2m<br>10t                                                              | Alarm Sev                | Alarm Stat                | wiedged /                                          | Alarm Value PV Severity           | PV Status                     |

Fig 8. Phoebus User Interface for the Phoebus Alarm System Test with EIC-DIRC Laser Interlock

# 4. Dual Phoebus Alarm System Kafka message streams

Peter Bonneau, Aaron Brown

- Discussed dual mode operation of Kafka message streams on test system
  - Would allow running of the NPS simulation or NPS test station and the new EIC-DIRC laser interlock alarms